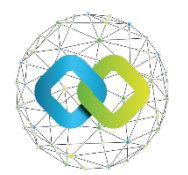

OFA Nonprofit Kft.

#### Felhasználói útmutató

#### Támogatói okirat kiállítása előtti adategyeztetéshez

Segédanyag az OFA Országos Foglalkoztatási Közhasznú Nonprofit Korlátolt Felelősségű Társaság **Forráskezelő Rendszerében** (**továbbiakban: FKR**) történő adategyeztetés elvégzéséhez

# 1. Üzenet a döntésről

A pályázattal kapcsolatos döntésről a pályázó elektronikus üzenetet kap. A döntés tartalma az FKR rendszerben az Üzenetek menüpont alatt található meg. Amennyiben a pályázat támogatható, a pályázat TO/TSZ megkötése státuszba kerül.

| C ALAPADATOK                                                   | 02 KKV KT2 ADATLAP   | KÖLTSÉGVETÉS   |    | 04 KÖLTSÉGVETÉS KÖVETÉS | 05 ÉRVÉNYESSÉG          |
|----------------------------------------------------------------|----------------------|----------------|----|-------------------------|-------------------------|
| SZERZŐDÉS/OKIRAT                                               | 07 ELSZÁMOLÁSI SOROK | 08 BIZONYLATOK | 39 | 09 DOKUMENTUMOK         | 10 ÜZENETEK             |
| 11 ÉRTESÍTÉSEK                                                 |                      |                |    |                         |                         |
| TO/TSZ MEGKÖTÉSE OTÖBB SZEREPKÖR PÁLYÁZAT (KKV_KT2/00101/2025) |                      |                |    |                         | × Pályázat visszavonása |

## 2. Adategyeztetés

A támogatói okirat kiállításához adategyeztetés szükséges, melyet a pályázati ügyintéző kezdeményez. Abban az esetben, amennyiben szükséges a pályázati adatlap vagy a költségvetés módosítása az "adategyeztetés módosítással" folyamat indul. Amennyiben erre nincs szükség, "adategyeztetés módosítás nélkül" folyamat indul.

Az adategyeztetésről e-mail-es üzenet érkezik a következő üzenettel: "…számú pályázatához kapcsolódóan adategyeztetés érkezett".

Az adategyeztetés folyamatáról az Alapadatok fülön lévő státuszból is értesülhet. A státusznál látszik, hogy kinél van a folyamat: ügyintézőnél vagy pályázónál.

| ALAPADATOK                                                             | 02 KKV KT2 ADATLAP   | KÖLTSÉGVETÉS   |    | 04 KÖLTSÉGVETÉS KÖVETÉS | 05 ÉRVÉNYESSÉG                      |
|------------------------------------------------------------------------|----------------------|----------------|----|-------------------------|-------------------------------------|
| SZERZŐDÉS/OKIRAT                                                       | 07 ELSZÁMOLÁSI SOROK | 08 BIZONYLATOK | 39 | ZÁRÁS                   | 10 LEMONDÁS                         |
| 11 DOKUMENTUMOK                                                        | 12 ÜZENETEK          | 13 ÉRTESÍTÉSEK |    |                         |                                     |
| ALAPADATOK                                                             | 02 KKV KT2 ADATLAP   | N KÖLTSÉGVETÉS |    | M KÖLTSÉGVETÉS KÖVETÉS  | 05 ÉRVÉNYESSÉG                      |
| SZERZŐDÉS/OKIRAT                                                       | 07 ELSZÁMOLÁSI SOROK | DB BIZONYLATOK | 39 | ZÁRÁS                   | 10 LEMONDÁS                         |
| 11 DOKUMENTUMOK                                                        | 12 ÜZENETEK          | 13 ÉRTESÍTÉSEK |    |                         |                                     |
| ADATEGYEZTETÉS - PÁLYÁZÓ OTÖRB SZEREPKÖR PÁLYÁZAT (KKV_KT2/00101/2025) |                      |                |    | ✓ Jóváhagyás            | SVáltozás bejelentés 🕒 Mentés 🕒 PDF |

### Adategyeztetés módosítás nélkül

Az adategyeztetéssel kapcsolatos ügyintézői kéréseket az **Alapadatok** fül **Adategyeztetés** blokkjában találja az **OFA megjegyzés** alatt.

```
OFA MEGJEGYZÉS

Kérjük, ellenőrízze le a pályázat adatait. Kérjük, jelezzen vissza a pályázat megvalósításának kezdő napjáról.
```

Az adategyeztetés során minden esetben dokumentum csatolására van szükség. Az alábbi dokumentumokat kötelező feltölteni:

- A vállalkozás létesítő okiratának eredetivel megegyező hitelesített másolata
- Nyilatkozat a Támogatói Okirat kibocsátásához

A dokumentumok feltöltése után [Mentés] szükséges.

| A VÁLLALKOZÁS LÉTESÍTŐ OKIRATÁNAK EREDI | ETIVEL MEGEGYEZŐ HITELESÍTETT MÁSOLATA *                                                                                                    |  |  |  |  |  |
|-----------------------------------------|----------------------------------------------------------------------------------------------------|--|--|--|--|--|
|                                         | A Húzd ide a fájlokat feltöltéshez, másold be a vágólapról vagy böngéssz.Engedélyezett kiterjesztések: pdf, png, jpeg, jpg, xlsx, docx                                                                                                    |  |  |  |  |  |
| NYILATKOZAT A TÁMOGATÓI OKIRAT KIBOCSÁT | VYILATKOZAT A TÁMOGATÓI OKIRAT KIBOCSÁTÁSHOZ *                                                                                                    |  |  |  |  |  |
|                                         | A Húzd ide a fájlokat feltöltéshez, másold be a vágólapról vagy böngéssz. Engedélyezett kiterjesztések: pdf, png, jpeg, jpg, xlsx, docx                                                                                                    |  |  |  |  |  |
| ADATEGYEZTETËS EGYËD DOKUMENTUMOK       | 🕰 Liúrri irla a fáiloitat faltöltáchar mácnid ha a vánálanról varv hönnészz Ennarálivazatt kitariasztásak- ndf. non-inan-inn-viev dorv                                                                                                    |  |  |  |  |  |
|                                         | Inter ne a rajukas renorcesinez, inasono de a ragoraphio ragy bungesse. Linguerra esta constructiva esta providente a rajukas renorcesinez, inasono de a ragoraphio ragy bungesse. Linguerra esta constructiva esta providente a rajukas duca |  |  |  |  |  |

Amennyiben csak dokumentum csatolási kötelezettsége van, és elfogadja a döntést, a [Jóváhagyás] gombbal tudja lezárni a folyamatot.

ADATEGYEZTETÉS - PÁLYÁZÓ OTÖBB SZEREPKÖR PÁLYÁZAT (KKV\_KT2/00101/2025)

✓ Jóváhagyás ← Változás bejelentés 🕞 Mentés 🕒 PDF

### Adategyeztetés módosítás nélkül

Amennyiben módosítás szükséges a pályázat (adatlap, költségvetés) tartalmában a Támogatói Okirat kiadása előtt, a pályázati ügyintézőnek van lehetősége a módosításokat elvégezni azt a bírálat eredményeként. Ezeket a módosításokat a pályázónak ellenőriznie kell.

Amennyiben az adatlapon módosítás történt, az adatlap verzió követője megszínezi a módosított mezőket. Így könnyebb áttekinteni az adatlapon lévő változást. (A költségvetés esetében nincs színezés.)

A folyamat hasonló az előző részben leírtakhoz. Jóváhagyást követően zárul a folyamat.

## 3. Szerződés/Okirat elkészítése

Az adategyeztetés lezárásához szükséges a pályázói jóváhagyás, majd a pályázati ügyintézői jóváhagyás. A pályázati ügyintéző kezdeményezhet újabb adategyeztetési kört még a pályázói jóváhagyás után is (például nem megfelelően kitöltött, felrögzített dokumentum esetében). Amennyiben erre nincs szükség, a pályázat visszakerül a TO/TSZ megkötése státuszba. A szerződéskötés állapotóról a Szerződés/Okirat fülön tud tájékozódni a szerződés státuszából.

| ALAPADATOK                   | 02 IDM USER 4T            | 03 KKV KT2 ADATLAP                | KÖLTSÉGVETÉS                              | 05 KÖLTSÉGVETÉS KÖVETÉS   |
|------------------------------|---------------------------|-----------------------------------|-------------------------------------------|---------------------------|
| ÉRVÉNYESSÉG                  | SÍRÁLAT                   | 🔛 SZERZŐDÉS/OKIRAT                | 09 ELSZÁMOLÁSI SOROK                      | 10 BIZONYLATOK 39         |
| 11 INDIKÁTOROK               | 12 SZABÁLYTALANSÁGI ELJÁR | 13 DOKUMENTUMOK                   | 14 ÜZENETEK                               | 15 ÉRTESÍTÉSEK            |
| SZERZŐDÉS/OKIRAT 1 📿         |                           |                                   |                                           | ∎ xL                      |
| Link 🝸 Pályázati azonosító 🍸 | lktatószám 🝸 Szerződő p   | artner 🝸 Szerződő partner ac 🍸 Si | zerződés kate 🔻 Szerződés jellei 🔻 Szerzi | ōdés gene 🔻 Státusz 🔻     |
| KKV_KT2/00 /2025             | - • ><> Vanty             | Verzum KFT. 🗠 7777777102 Új       | szerződés -                               | 🎤 Tervezet készítésre vár |